# **Operating Instructions**

Thanks for purchasing our product. Please be sure to read this instruction manual carefully before using our product.

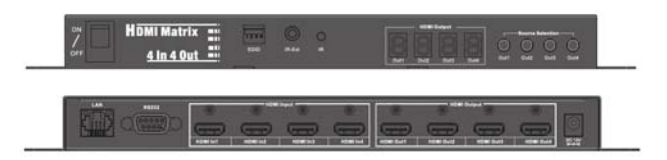

Model: HKTM0404MH4

## Notice:

HANK Inc. reserves the right to make changes in the hardware, packaging and any accompanying documentation without prior written notice.

**≜** Warning To reduce the risk of fire, electric shock or product damage: 1. Do not expose this apparatus 6. Clean this apparatus to rain, moisture, dripping or only with dry cloth. splashing and that no objects filled with liquids, such as vases, shall be placed on the apparatus. 7. Unplug this apparatus 2. Do not install or place this unit during lightning storms or in a bookcase, built-in cabinet or when unused for long in another confined space. periods of time. Ensure the unit is well ventilated. 3. To prevent risk of electric 8. Protect the power cord shock or fire hazard due to from being walked on or overheating, do not obstruct pinched particularly at the unit's ventilation openings plugs. with newspapers, tablecloths, curtains, and similar items. 4. Do not install near any heat 9. Only use attachments / sources such as radiators, heat accessories specified by registers, stoves, or other the manufacturer. apparatus (including amplifiers) that produce heat. 5. Do not place sources of naked 10. Refer all servicing to flames, such as lighted candles, qualified service on the unit. personnel.

## Contents

| ■ Product Overview              | 1  |
|---------------------------------|----|
| ■ Features                      | 1  |
| Package Contents                | 2  |
| ■ Specifications                | 2  |
| ■ Panel Descriptions            | 3  |
| ■ Connections and Operations    | 4  |
| ■ EDID Management               | 13 |
| Troubleshooting and Maintenance | 13 |
| Warning and Precaution          | 13 |

## Product Overview

HKTM0404MH4 is a matrix with 4K x 2K@30Hz - 4 input and 4 output, which has 4 HDMI Input, 4 HDMI Output. It can be switched between the input and output channels whether HDMI Input source is encrypted or not. It supports Local IR Extension, IP control,RS232 control,EDID Management. For easy operation, it is widely applied in home, theatre, shopping mall, school, conference, hotel installation industry.

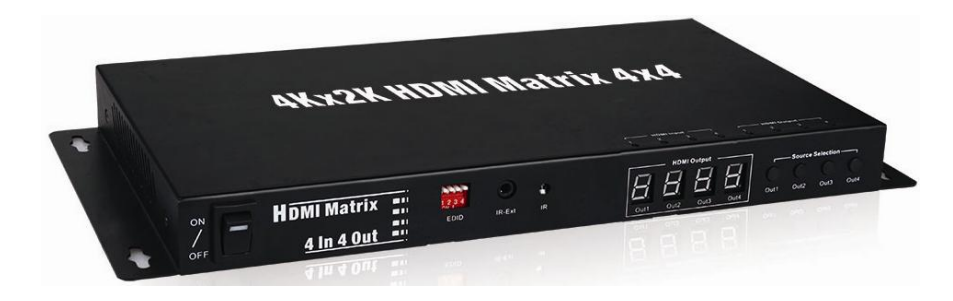

### Features

• Support 4K x 2K@30Hz, 1080P, 720P and all video output formats

- Support local IR extension
- Support RS232 & IP Control
- Support HDCP 1.3 version 3D and EDID Management
- 4 HDMI Input, 4 HDMI Output
- •Support 12V power supply
- Easy installation and operation

## Package Contents

- ① Main unit:HKTM0404MH4
- ② Operating instructions
- 3 1x 12V/5A power supply
- 4 1x AC Power Cord
- 5 1x IR Receiver (38KHz for IR local control)
- 6 1x IR Remote(with Button Cell)
- ⑦ 1X USB to UART Cable

## Specifications

| Operating Temperature Range | -5 to +35°C (-41 to +95 °F)                      |
|-----------------------------|--------------------------------------------------|
| Operating Humidity Range    | 5 to 90 % RH (no condensation)                   |
| Input Video Signal          | 0.5-1.0 volts p-p                                |
| Input DDC Signal            | 5 volts p-p (TTL)                                |
| Video Format Supported      | 4K x 2K<br>/1080p/1080i/720p/576p/480p/576i/480i |
| Output Video                | HDMI 1.4                                         |
| Output Audio                | Support DTS-HD, Dolby-HD                         |
| Transmission Distance       | 4K x 2K ≤8m, 1080P≤15m                           |
| Power Supply                | 12V DC                                           |
| Power Consumption           | 20Watts                                          |
| Dimensions                  | 317mmL×156mmW×28mmH                              |
| Net Weight (Main unit)      | 1.5Kg                                            |

## Panel Descriptions

**TOP Panel** 

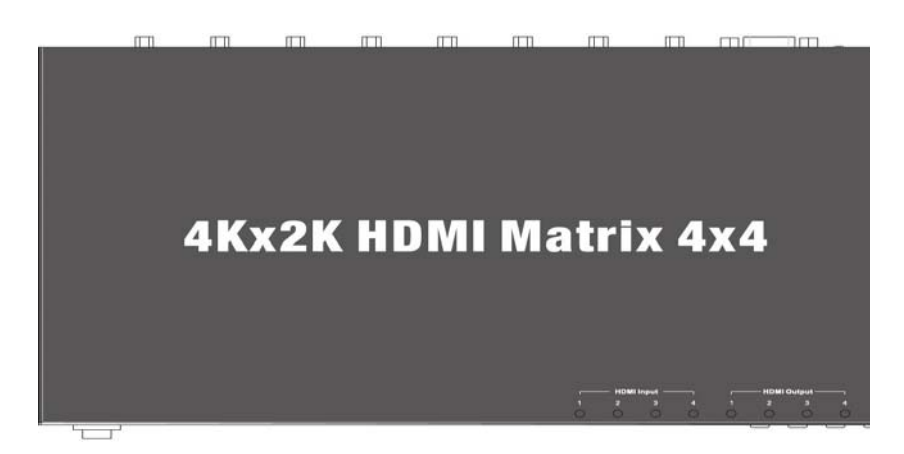

#### Front Panel

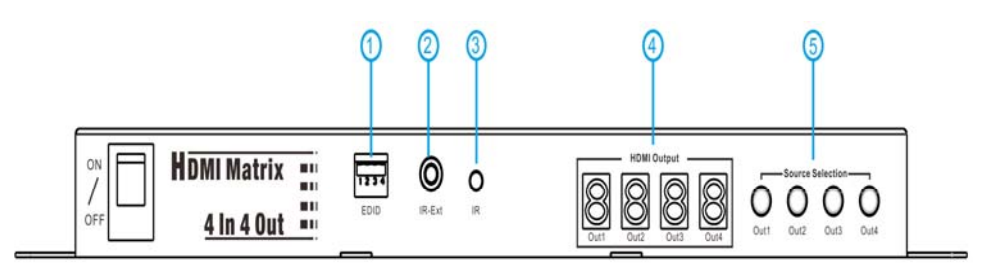

(1):EDID Management

2: Local IR Extension Port

③: Local IR Control

④: LED Digital Display

(5): Source Selection

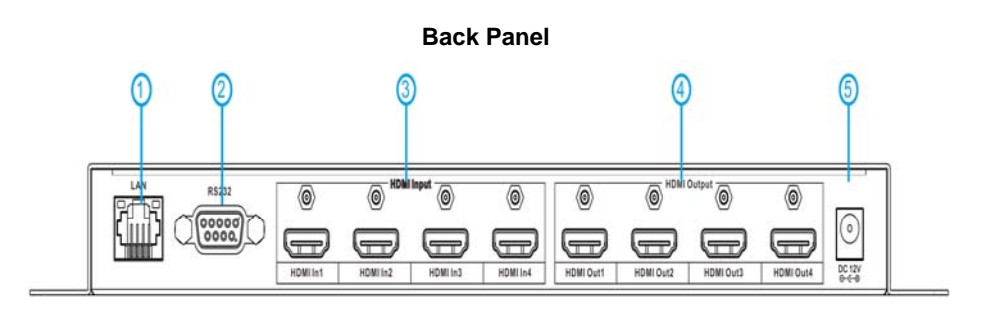

- ①: LAN Port
- 2: RS232 Port
- ③: HDMI Input
- ④: HDMI Output
- ⑤: Power Input Port (DC12V/5A)

## Connections and Operations

1. Connection diagram:

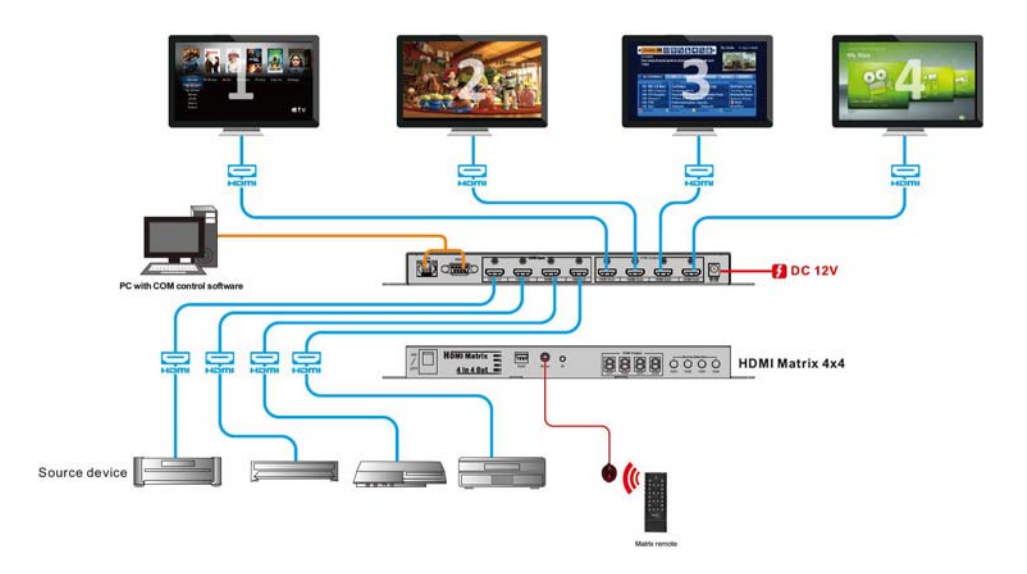

### 2. Installation:

①.Connect the Matrix's HDMI Input to signal source (eg. DVD, STB) with HDMI cable.

②.Connect the Matrix's HDMI Output to display device (eg.TV set) with HDMI cable.

③.Turn on DVD, TV set and HKTM0404MH4 matrix.

④.Switch and select the Input source by button or IR remote, or by RS232 control, IP control.

#### 3. Operation:

#### 1).Front Panel Button Control:

①.Press the Out1 button in front panel, number in the digital display will be changed correspond to each time press. For example, if Out1 LED digital displays "1", it stands Out1 is connecting to HDMI Input1 source. If press the Out1 button for another second, Out1 displays "2", it stands Out1 is connecting to HDMI Input2 source. When Out1 switch from 1 to 4, the Out1 will cycle back and forth correspondingly.

2. Other button operations and display refer to 1.

#### 2).Front Panel IR Control:

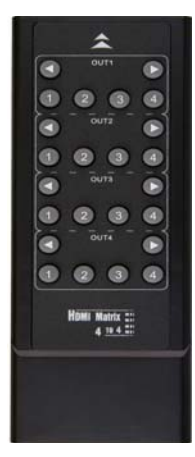

#### The Matrix can be operated by IR remote.

1)There are two switch methods for OUT1

①Each time press the left arrow, digital tube digital decline, the corresponding input signal source will be switch to OUT1.Each time press the right arrow, digital tube digital increase, the corresponding input signal source will be switch to OUT1.

②1,2,3,4, show that four signal sources, if press each of these number 1,2,3,4,the corresponding input signal source will be switch to OUT1.

2)The same switch operating principle for OUT2,OUT3,OUT4.

#### 3).Local IR control:

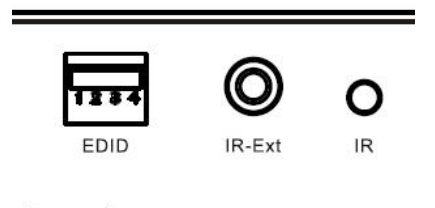

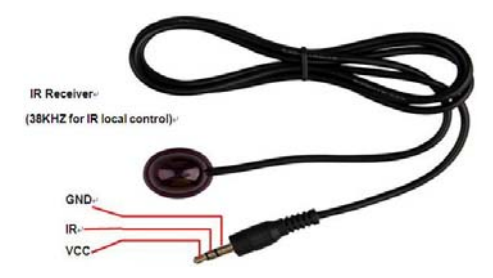

Access to the IR Ext port with IR receiver (IR RX),

and Matrix is operated by IR remote.

### 4).IP Control:

1. Install

AXR2E\_Configuration\_Utility\_Setup\_32bit\_v1200.exe

②. Connect the computer to the matrix's LAN interface with Cat5e/6 cable, then power the matrix on.

3. Open

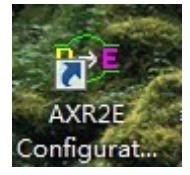

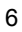

| Device Management    | System<br>Setting | Search<br>IP Search | Devce Setup<br>Web Biowski | Rebont.  | Firmware<br>Upgrade | T Use Ex | ternal Brow<br>After Apoli | rser<br>cation Start |   |
|----------------------|-------------------|---------------------|----------------------------|----------|---------------------|----------|----------------------------|----------------------|---|
| V Virtual Senal Port | Status            | de                  |                            |          |                     | 1. 0.00  |                            |                      |   |
| DHCP Server          | Progress          |                     |                            |          |                     |          |                            |                      |   |
| TFTP Server          | NO.               | Device Name         | MAC Add                    | ess DHCP | p                   | Port     | Mode                       | Status               |   |
| COM Port Terminal    |                   |                     |                            |          |                     |          |                            |                      |   |
| stem Log             |                   |                     |                            |          |                     |          |                            |                      | _ |
| Time                 | Message           |                     |                            |          |                     |          |                            |                      |   |
|                      |                   |                     |                            |          |                     |          |                            |                      |   |

④. HDCP should be opened if matrix connects directly to the computer. Click HDCP Server.

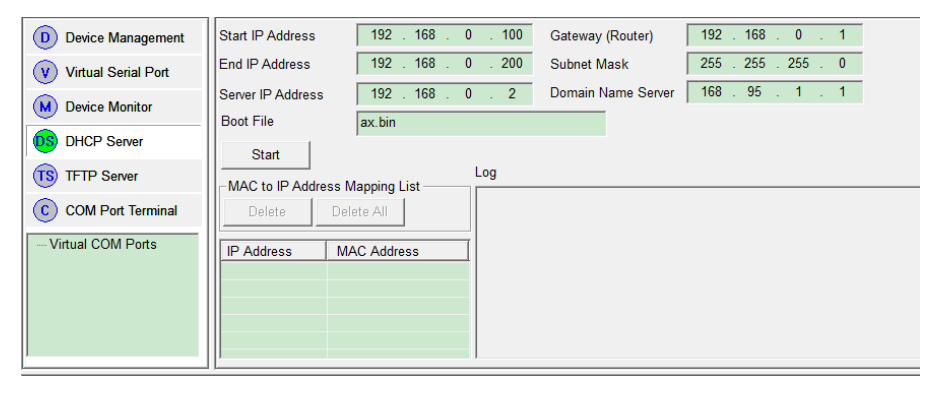

Start / End IP address: fill in the distributed IP in HDCP.

Server IP address: current IP address. Note that the computer IP can not be obtained automatically if connect directly to matrix.

gateway/subnet/domain name server: default values or user-defined are available

#### Press Start button to start HDCP

⑤. Restart the matrix power supply. And below IP address of matrix will be shown.

| Delete        | ess Mapping List<br>Delete All |  |
|---------------|--------------------------------|--|
| IP Address    | MAC Address                    |  |
| 192.168.2.100 | 00-0E-C6-00-00-03              |  |
|               |                                |  |
|               |                                |  |
|               |                                |  |
| []            |                                |  |

(6). If the matrix is connected by router repeater device, such as router, which open the HDCP, please ignore Step 3 and Step 4.

 $\overline{\mathcal{O}}$ . Switch to *Device Management*, press the *Search* button to find the device.

| System<br>Setting                                   | Search                                                    | Device Setup                              | Reb                                | oot                | Firmware |                 | Use Ext   | ernal Bro  | wser           |        |  |
|-----------------------------------------------------|-----------------------------------------------------------|-------------------------------------------|------------------------------------|--------------------|----------|-----------------|-----------|------------|----------------|--------|--|
|                                                     | IP Search                                                 | Web Browser                               | Rest                               | ore                | opgrade  |                 | Search A  | After Appl | lication Start |        |  |
| Status lo<br>Progress                               | dle                                                       |                                           |                                    |                    |          |                 |           |            |                |        |  |
| NO.                                                 | Device Name                                               | MAC Add                                   | ress                               | DHCP               | IP       |                 | Port      | Mode       | Status         |        |  |
|                                                     |                                                           |                                           | Multic<br>IP<br>225.1.<br>TTL<br>1 | arch<br>ast<br>2.3 | Loopback | ⊛ ⊟<br>IP<br>2! | froadcast | 55.255     | Can            | ch cel |  |
| Message<br>Application<br>Selected ne<br>DHCP serve | starts successfu<br>twork interface:<br>er @ is running o | illy.<br>192.168.2.1(<br>on UDP port or a | SUCCESSI                           | uny.               |          | _               |           |            |                |        |  |

(8). It will be shown in the list if the device has been founded.

|     | System Search Device Setup Reb |             | Reboot           | Firmware 🗆 | 🔲 Use External Browser |          |           |                |  |
|-----|--------------------------------|-------------|------------------|------------|------------------------|----------|-----------|----------------|--|
|     | Setting                        | IP Search   | Web Browser R    | lestore    | Upgrade 🗆              | Search A | After App | lication Start |  |
| Sta | tus                            | Idle        |                  |            |                        |          |           |                |  |
| Pro | Progress                       |             |                  |            |                        |          |           |                |  |
| Dev | vices Lis                      | st          |                  |            |                        |          |           |                |  |
|     | NO.                            | Device Name | MAC Address      | DHCP       | IP                     | Port     | Mode      | Status         |  |
|     | 1                              | DSM1        | 00-0E-C6-00-00-0 | 3 Enable   | 192.168.2.100          | 5000     | Server    | ldle           |  |
|     |                                |             |                  |            |                        |          |           |                |  |
|     |                                |             |                  |            |                        |          |           |                |  |

(2). After device selected, pressing the *Web Browser* button to start build-in browser. Or select the Use External Browser button to open from external browser.

(1). Enter username and password, the default are both admin.

| Login    |       |
|----------|-------|
| Username | admin |
| Password | ••••• |
|          |       |
|          | Login |
|          |       |

(1). After entering the browser interface, the function introductions are as below: (logout: exit browser, Reboot: restart matrix)
 Switch: channel change

| 9 |  |
|---|--|
| y |  |
|   |  |
| _ |  |
| - |  |

| and the second  |            |               |              |       | Logout    | Reboot |
|-----------------|------------|---------------|--------------|-------|-----------|--------|
| Switch          | EDID       | Basic Setting | Sec          | urity |           |        |
| Switch Settings | 5          |               |              |       |           |        |
| Output          | Current Ir | iput          | Input        |       | Operation | í.     |
| Output 1        | 1          |               | Select Input | •     | Apply     |        |
| Output 2        | 2          |               | Select Input | •     | Apply     |        |
| Output 3        | 3          |               | Select Input | •     | Apply     |        |
| Output 4        | 4          |               | Select Input | •     | Apply     |        |
| Output 5        | 5          |               | Select Input | •     | Apply     |        |
| Output 6        | 6          |               | Select Input | •     | Apply     |        |
| Output 7        | 7          |               | Select Input | •     | Apply     |        |
| Output 8        | 8          |               | Select Input | •     | Apply     |        |

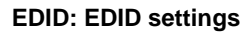

|                                                                                                    |                 |                |                 | Logout    | Reboot |  |  |  |
|----------------------------------------------------------------------------------------------------|-----------------|----------------|-----------------|-----------|--------|--|--|--|
| Switch                                                                                                    | EDID            | Basic Setting  | Security        |           |        |  |  |  |
| EDID Settir                                                                                                    | ngs             |                |                 |           |        |  |  |  |
| Source                                                                                                    | Current Mode    | EDID Mode      | Display         | Operation |        |  |  |  |
| SOURCE                                                                                                    | 1: Fixed Mode 1 | Fixed Mode 3   | Fixed EDID Mode | Apply     |        |  |  |  |
| SOURCE                                                                                                    | 2: Fixed Mode 1 | Fixed Mode 4   | Fixed EDID Mode | Apply     |        |  |  |  |
| SOURCE                                                                                                    | 3: Fixed Mode 1 | Fixed Mode 6   | Fixed EDID Mode | Apply     |        |  |  |  |
| SOURCE                                                                                                    | 4: Fixed Mode 1 | Fixed Mode 3 - | Fixed EDID Mode | Apply     |        |  |  |  |
| SOURCE                                                                                                    | 5: Fixed Mode 1 | Fixed Mode 3   | Fixed EDID Mode | Apply     |        |  |  |  |
| SOURCE                                                                                                    | 6: Fixed Mode 1 | Fixed Mode 4   | Fixed EDID Mode | - Apply   |        |  |  |  |
| SOURCE                                                                                                    | 7: Fixed Mode 1 | Fixed Mode 1   | Fixed EDID Mode | Apply     |        |  |  |  |
| SOURCE                                                                                                    | 8: Fixed Mode 1 | Fixed Mode 2   | Fixed EDID Mode | Apply     |        |  |  |  |
| EDID Mode                                                                                                    | Information     |                |                 |           |        |  |  |  |
| EDID Mode Information<br>Fixed Mode 2:EDID Full-HD(1080p@60) 24bit -2D video & 2.1ch audio<br>Fixed Mode 2:EDID Full-HD(1080p@60) 24bit -2D video & 7.1ch audio<br>Fixed Mode 3:EDID Full-HD(1080p@60) 35bit -2D video & 7.1ch audio<br>Fixed Mode 5:EDID Full-HD(1080p@30)(1080i@60)(720p@60) 36bit -2D video & 2.1ch audio<br>Fixed Mode 6:4Kx2K<br>Fixed Mode 6:4Kx2K<br>Fixed Mode 7:EDID Full-HD(1080p@30)(1080i@60)(720p@60) 24bit -2D video & 2.1ch audio<br>Learning Mode:Copy the EDID from HDMI Display to HDMI Source |                 |                |                 |           |        |  |  |  |

|   | Switch                  | EDID      | Basic Setting                  | Security                                          |
|---|-------------------------|-----------|--------------------------------|---------------------------------------------------|
| - | Network Setting         | S         |                                |                                                   |
|   | DHCP Client             |           | Enable 👤                       |                                                   |
|   | Static IP Address       |           | 192.168.0.3                    |                                                   |
|   | Static Subnet Mask      |           | 255.255.255.0                  |                                                   |
|   | Static Default Gateway  | 1         | 192.168.0.1                    |                                                   |
|   | Static DNS Server       |           | 168.95.1.1                     |                                                   |
|   | Connection Type         |           | ТСР                            |                                                   |
|   | Transmit Timer          |           | 100                            |                                                   |
|   | Conver(Client Mode      |           | Please enter an intege         | between 10~65535 ms                               |
|   | Server/Client Mode      |           | Server 💌                       |                                                   |
|   | Server Listening Port   |           | 5000<br>Please enter an intege | between 1024x65535                                |
|   | Client Destination Hos  | : Name/IP | Please enter host name         | e or IP address(e.g. hank-tech.com or 10.4.1.100) |
|   | Client Destination Port |           | 5000                           |                                                   |

Security: Change Username/Password settings

|                         |      |               |          | Logout | Reboot |  |  |
|-------------------------|------|---------------|----------|--------|--------|--|--|
| Switch                  | EDID | Basic Setting | Security |        |        |  |  |
| Change Username Setting |      |               |          |        |        |  |  |
| New Username            | Γ    |               |          |        |        |  |  |
|                         |      | Apply Can     | el       |        |        |  |  |
| Change Password Setting |      |               |          |        |        |  |  |
| Old Password            | Г    |               |          |        |        |  |  |
| New Password            | Г    |               |          |        |        |  |  |
| Confirm Password        | Г    |               |          |        |        |  |  |
|                         |      | Apply         | el       |        |        |  |  |

| ч. | ч. |
|----|----|
|    |    |
|    |    |
|    |    |

#### 5).RS232 Control:

Operate matrix by RS232 Port, and switch to *Com Port Terminal*. After serial parameter set, click *Open Port*.

RS232 instruction (help: inquiry all instructions description):

①. Enter Username and Password (Username: admin) (Passwoyd: admin)
②. Channel switching instruction: swo-x-y-end, x stands for output, starting from 0. y stands for input, starting from 0.

(3). EDID changing instruction: edo-x-y:z-end, x stands for output, starting from 0.y stands for EDID selection mode, the range is from 0 to 7, when x is from 0 to 6, no need to consider what z is.

| COM Port Terminal   |                                                |                                                                                                    |  |  |  |  |
|---------------------|------------------------------------------------|----------------------------------------------------------------------------------------------------|--|--|--|--|
|                     |                                                |                                                                                                    |  |  |  |  |
| COM Terminal 1      | TestAuthentication_failed!                     |                                                                                                    |  |  |  |  |
| Port COM20 -        |                                                |                                                                                                    |  |  |  |  |
| Baud Rate           | TX Interval (ms) 100 username: admin           |                                                                                                    |  |  |  |  |
| Data Bits 📔 🛄       | warth evolution                                |                                                                                                    |  |  |  |  |
| Parity Check None 🔄 | TX Data Length 10 CMD_SWITCH_ONE               | CMD_SWITCH_ONE<br>after channelStatus = channel_status-0-xx-2-3-4-5-6-7-end<br>uart> sw0-1-1channel status-0-1-2-3-4-5-6-7-endCMD CHANNEL STATUS |  |  |  |  |
| Stop Bits 1         | Open Port Clear Log uart> swo-1-1channel_statu |                                                                                                    |  |  |  |  |
| Flow Control None   | Close Port Purge Buffer swo-1-2-end            | n awo-1-2-end                                                                                                    |  |  |  |  |

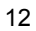

### EDID Management

EDID Information:

| DIP     | DIP     | DIP     | DIP     |                                 |
|---------|---------|---------|---------|---------------------------------|
| switch4 | switch3 | switch2 | switch1 | EDID Information                |
| Х       | 0       | 0       | 0       | reserve                         |
| Х       | 0       | 0       | 1       | 1080p/60hz 24bit 2d 2.1ch       |
| Х       | 0       | 1       | 0       | 1080p/60hz 24bit 2d 7.1ch       |
| Х       | 0       | 1       | 1       | 1080p/60hz 36bit 2d 7.1ch       |
| Х       | 1       | 0       | 0       | 1080p/60hz 36bit 2d 2.1ch       |
| Х       | 1       | 0       | 1       | 4K*2K                           |
| Х       | 1       | 1       | 0       | 1080p/30hz 1080i/60hz 720p/60hz |
|         |         |         |         | 24bit 2d 2.1ch                  |
| Х       | 1       | 1       | 1       | Network Board Control           |

### Troubleshooting and Maintenance

1) If the connected display devices around have noise, it should be the wire quality issue, please use Cat6.

2) If colour distorted or no video signal output: a) check the corresponding input signal, if there is no input signal, please check the wire connection. B) check the output interface is consistent with the right controlled one.

3) If the front panel digital light is with no shine and operating unresponsive, please ensure the power input is in well-connected.

4) Clean this unit with a soft, dry cloth. Never use alcohol, paint thinner or benzine to clean this unit.

### Warning and Precautions

1) Away from the heat source and avoid direct sunlight.

- To ensure proper heat dissipation, avoid poorly ventilated spaces and do not block the vents.
- 3) To prevent electrical shock and fire, do not keep the machine in rain or wet

places.

4) Do not connected to power supplies when installation or moving the device.

5) Do not touch the power adapter plug with wet hands.

6) Do not spill liquid on the machine, as it may cause internal short circuit or fire.

7) Do not attempt to open the cabinet. Please contact qualified service personnel for maintenance.